## Копирование файлов на основании даты

Видео сортируются и копируются по дате записи.

 Выберите "ВЫБРАТЬ И СОЗДАТЬ" и нажмите ⊛.

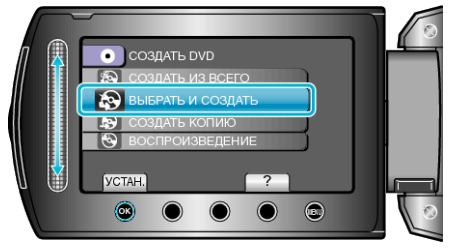

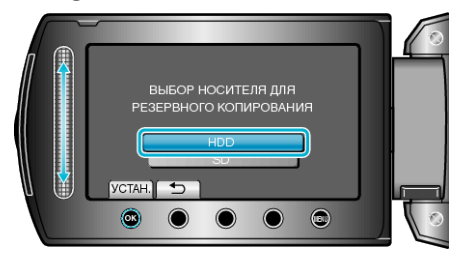

3 Выберите "СОЗДАТЬ ПО ДАТЕ" и нажмите <sup>®</sup>.

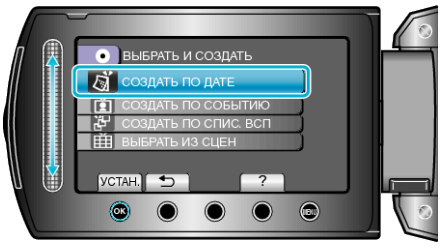

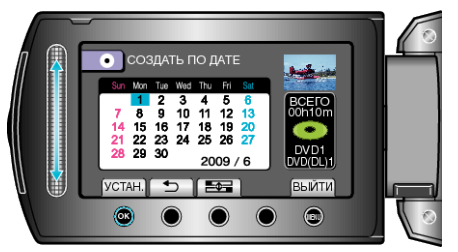

5 Выберите "ВСЕ" и нажмите ⊛.

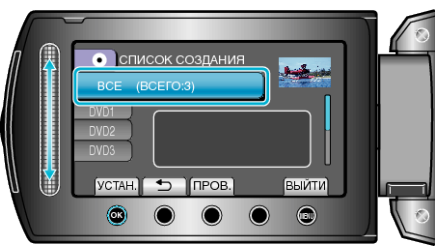

- Отобразится количество дисков, необходимое для копирования файлов.
- Подготовьте нужное количество дисков.
- Нажмите "ПРОВ. ", чтобы проверить файл, который нужно скопировать.

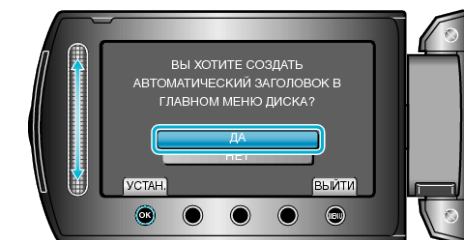

- Когда выбрано "ДА", видео с одинаковыми датами записи отображаются по группам.
- Когда выбрано "НЕТ", видео отображаются по датам записи.
- 7 Выберите "ВЫПОЛНИТЬ" и нажмите 🛞.

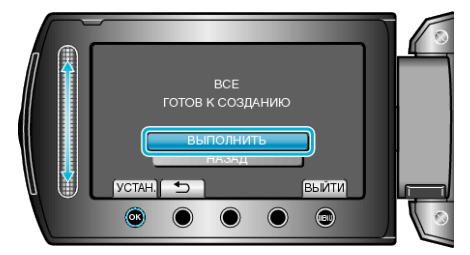

- Когда появится сообщение "ВСТАВЬТЕ СЛЕДУЮЩИЙ ДИСК", смените диск.

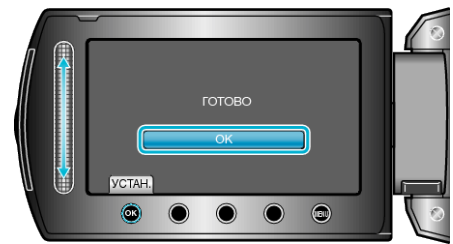

9 Закройте ЖК-монитор, а затем отключите USB-кабель.

## ПРЕДУПРЕЖДЕНИЕ:-

- Не выключайте питание и не отключайте USB-кабель до тех пор, пока копирование не будет завершено.
- Файлы, не отображаемые на экране указателя во время воспроизведения, не будут скопированы.

## ПРИМЕЧАНИЕ:-

 Чтобы проверить созданный диск, выберите "ВОСПРОИЗВЕДЕНИЕ" в шаге 1.